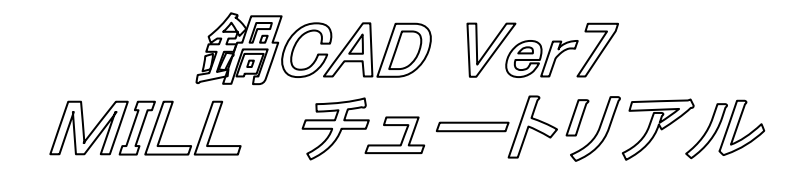

【1】準備

鍋 CAD の MILL を操作するには、事前にポストプロセッサ(以後ポストと略します)を作成及び整備しておく必要があります。

今回は MILL オペレーションの実習が目的の為に、サンプルのポストである MV55.mil を使用します。

【2】作図

鍋 CAD 起動後に加工対象の図形を作図しておきます。 今回は作図済みの NCsample.dg7 を開いて下さい。

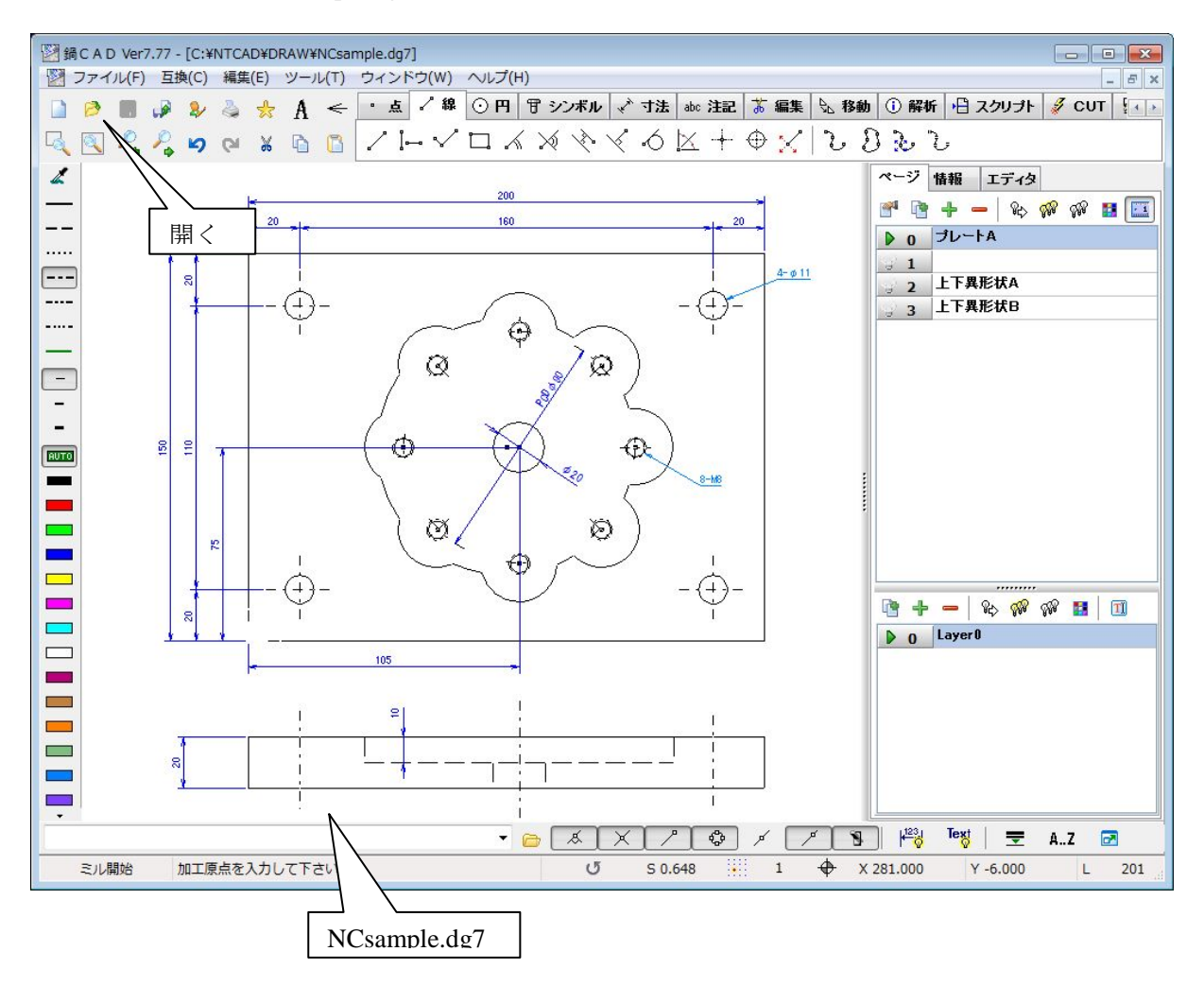

【3】加工開始

コマンドパネルのタブを MILL に変更してから、ポスト名・材質・材料厚みを設定後に、ミル開始ボタンを押します。

次に、加工原点の問い合わせがありますので、任意の座標を入力します。

すると、MILL コマンドがツールパネル上に表示され、加工オペレーションが可能となります。

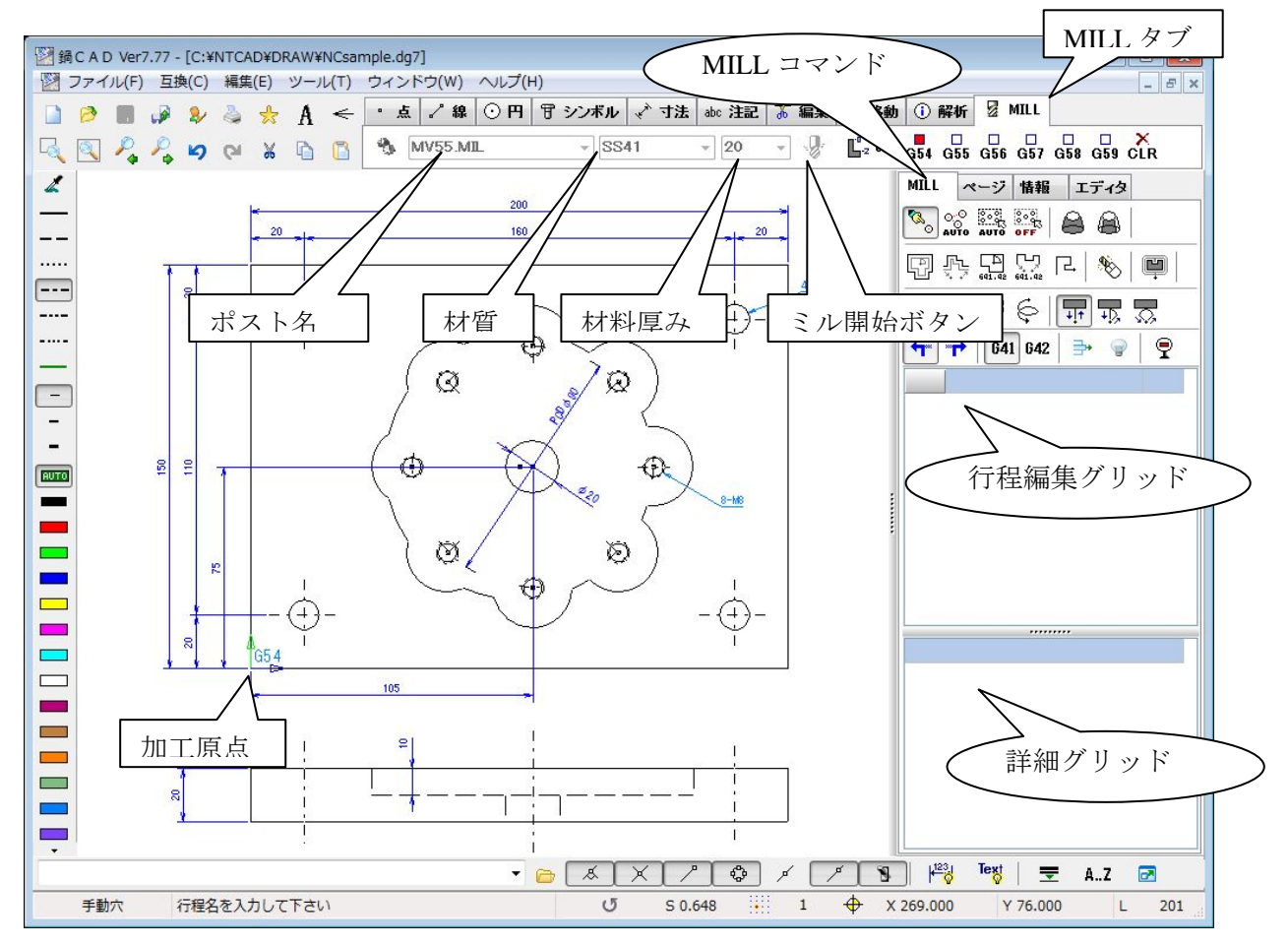

※加工原点を元にGコードに座標はシフトしますので、作図位置を意識する必要はありません。

【4】穴加工(4-φ11)

- 1. 自動穴コマンドボタンを押します。
- 2. 行程名を聞いてきますので、ポストに登録済みの D11 を入力します。
- 3. 加工深さを聞いてきますので、材料の厚みである 20 を入力します。

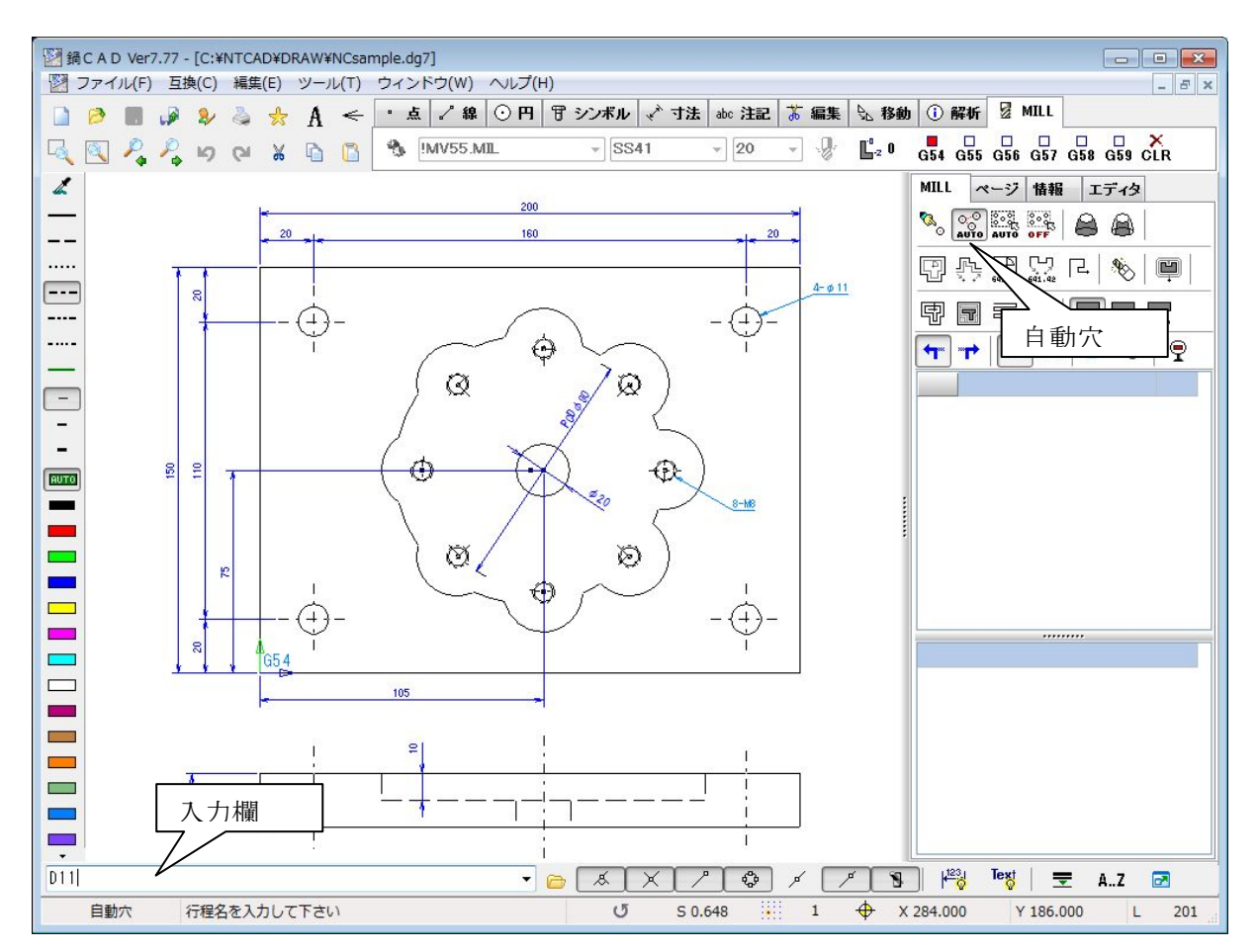

すると、以下の行程情報が表示されます。

| 程情報 | ð:D1 | 1 - 2 | 深さ20 | ) |    |   |   |   | ×     |
|-----|------|-------|------|---|----|---|---|---|-------|
| [1] | SP(  | DT-   | 14   |   |    |   |   |   |       |
| 🔽 T | 2    | H     | 2    | M | 50 | R | 5 | Z | -2    |
| [2] | DR   | IL-   | 11   |   |    |   |   |   |       |
| T 🔽 | 22   | H     | 22   | M | 8  | R | 5 | Z | -23.3 |

この行程情報はポストの登録条件から算出された値を、確認の為に表示されます。 ここで値を変更する事も可能ですが、問題がなければOKボタンを押して下さい。 次に、開始要素を聞いてきますので、φ11 の穴を選択すると同じ条件(穴径・線種・色)の要素を 検索して自動で加工します。

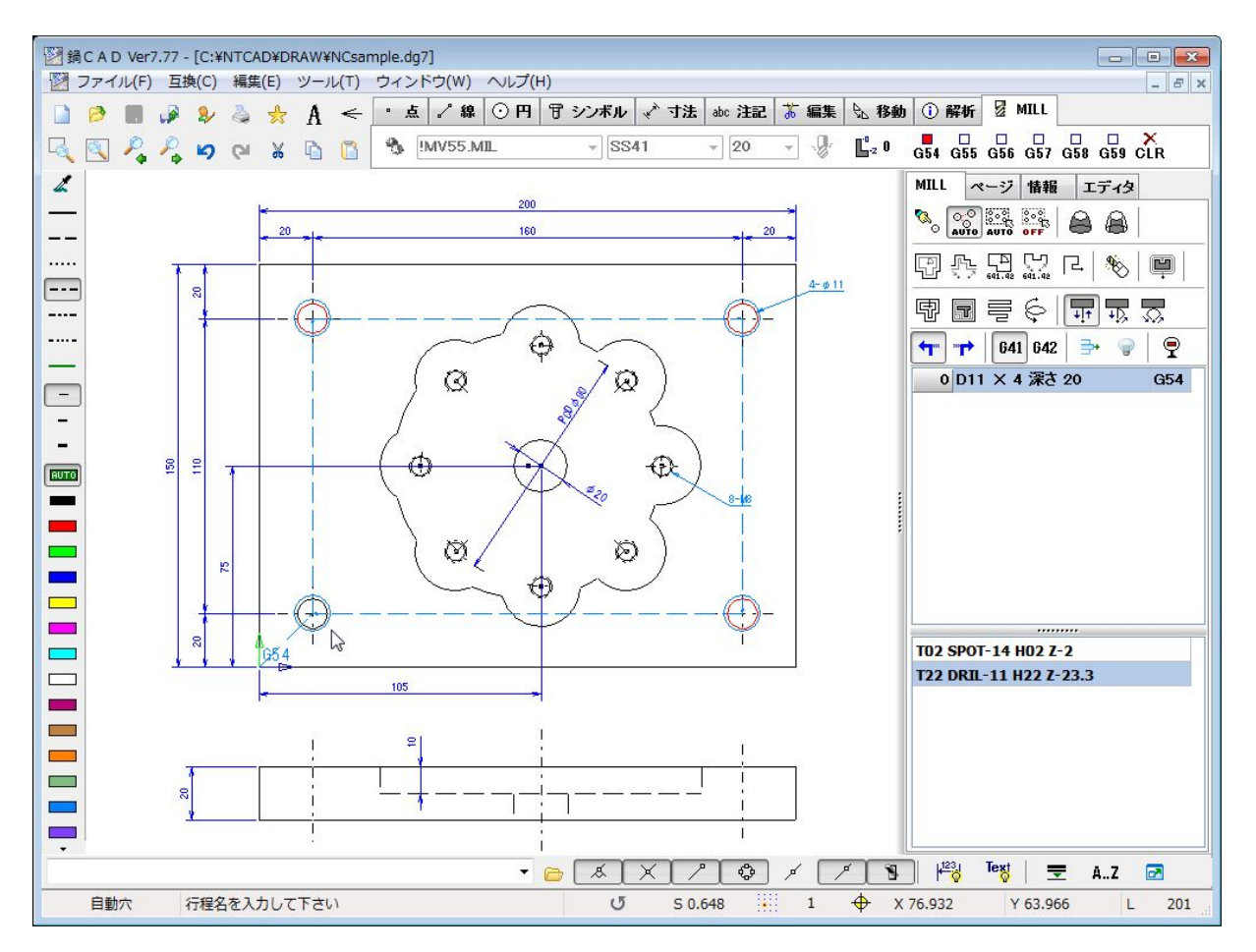

※行われたオペレーションは、行程編集グリッドと詳細グリッドに、履歴として記録されます。

【5】穴加工(φ20)

次に、ポケット加工の切り込み用に利用する為、中央の φ 20 を貫通します。

- 1. 手動穴コマンドボタンを押します。
- 2. 行程名を聞いてきますので、ポストに登録済みの D20 を入力します。

3. 加工深さを聞いてきますので、材料の厚みである 20 を入力します。

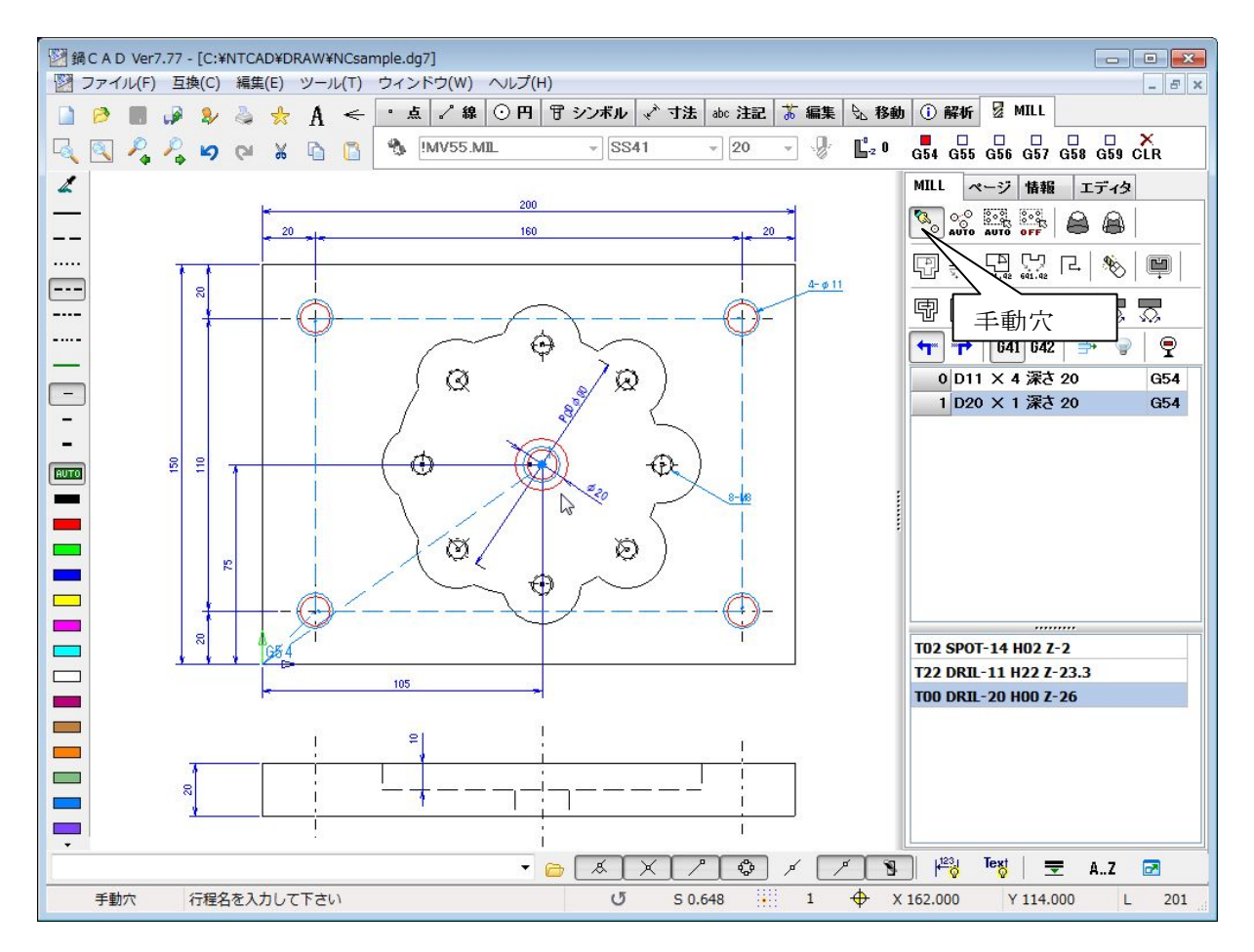

すると、以下の行程情報が表示されます。

| 程情報      | t : D2 | 0 - ž | 深さ20 | ) |    |   |   |   | ×     |
|----------|--------|-------|------|---|----|---|---|---|-------|
| [1]      | SP     | 0T-   | 14   |   |    |   |   |   |       |
| 🔽 T      | 2      | H     | 2    | M | 50 | R | 5 | Z | -2    |
| [2]      | DR     | IL-   | 11   |   |    |   |   |   |       |
| <b>T</b> | 22     | H     | 22   | M | 8  | R | 5 | Z | -23.3 |
| [3]      | DR     | IL-   | 20   |   |    |   |   |   |       |
| V T      | 0      | H     | 0    | M | 8  | R | 5 | Z | -26   |

問題がなければOKボタンを押して下さい。

次に、穴位置を聞いてきますので、中央のφ20の穴を1個だけ選択して、Endキーを押すと、行程が追加されます。

【6】ポケット加工

中央部の異形状を深さ10ミリ削り取ります。 工具番号を聞いてきますので、68と入力しても良いですが、リストボックスから選択も出来ます。

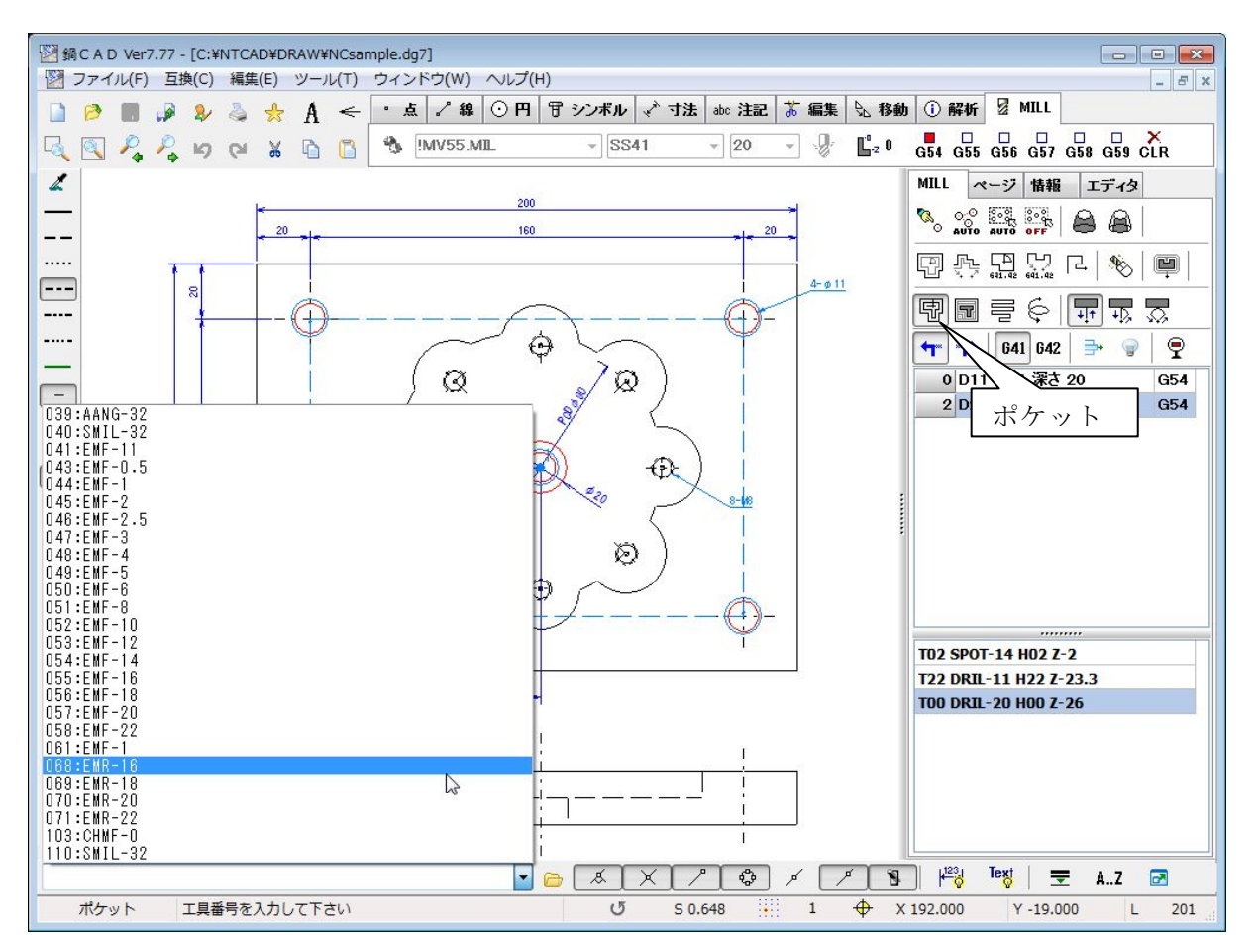

次に、加工深さを聞いてきますので、10と入力して下さい。 すると、下記のミーリング情報が表示されますので、問題がなければOKボタンを押して下さい。

|   | Z    | 1    | (R   | ) R点      |     | 5     |         |
|---|------|------|------|-----------|-----|-------|---------|
|   | c_++ |      | R (S | Z) 開始     | Z   | 0     |         |
|   | - 2  | sz ± | - (c | ) <u></u> | ታዊ  | 0.5   |         |
|   | +    | S    | (X   | 0 XYZ     | テップ | 6     |         |
|   |      |      | (S   | ) ZZ5     | ーップ | 7     |         |
|   | L    | EZ   | (E   | Z) 終了     | z   | -10   |         |
| 5 | 636  | F    | 122  | ZF        | 36  |       |         |
| Г | 17   | D    | 17   |           |     |       |         |
| 4 | 17   | м    | 8    |           | OK  | t the | / 17 11 |

次に、ポケットの加工要素を聞いてきますので、ポケット構成要素を選択して下さい。 開始点の問いかけには、中央のφ20を選択すると、計算後の軌跡が表示されます。

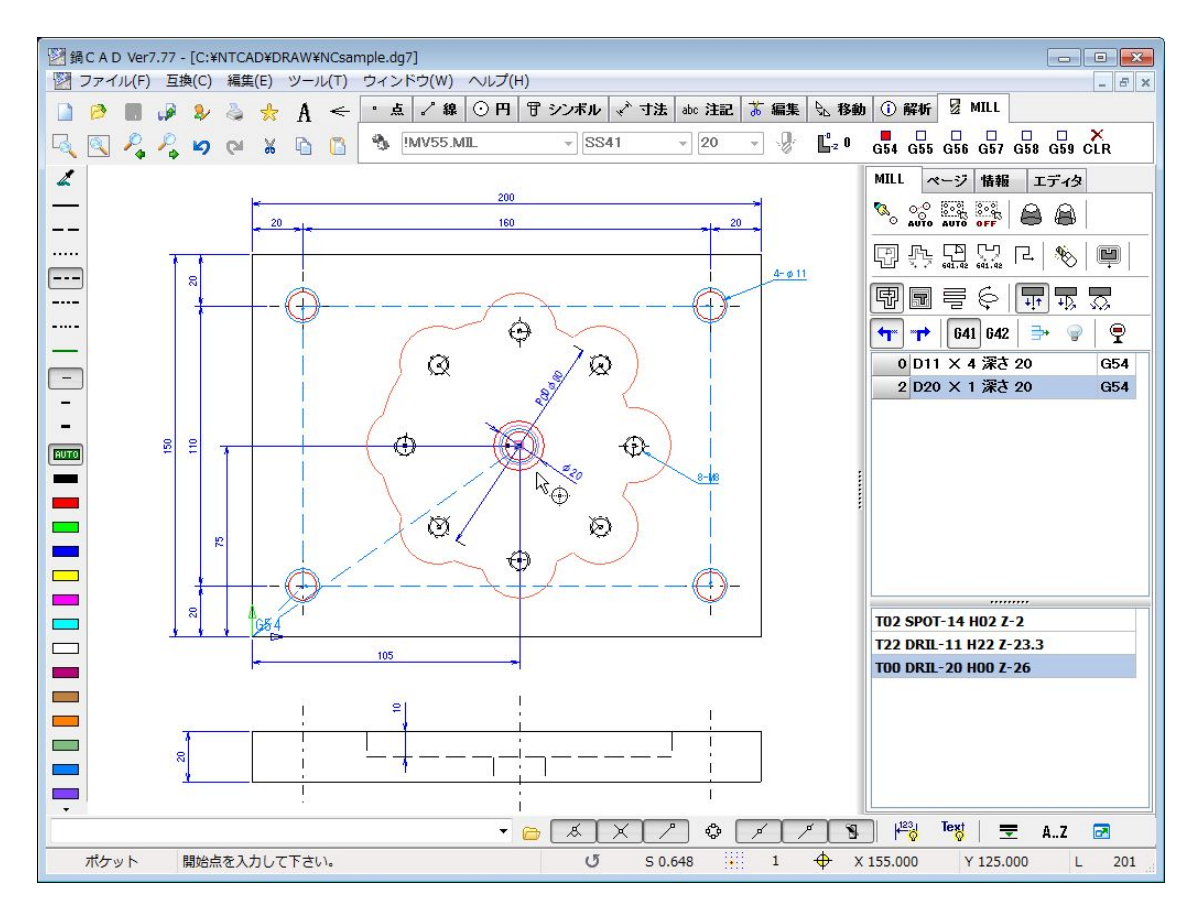

行程情報にも追加され、無事にポケット加工が終了しました。

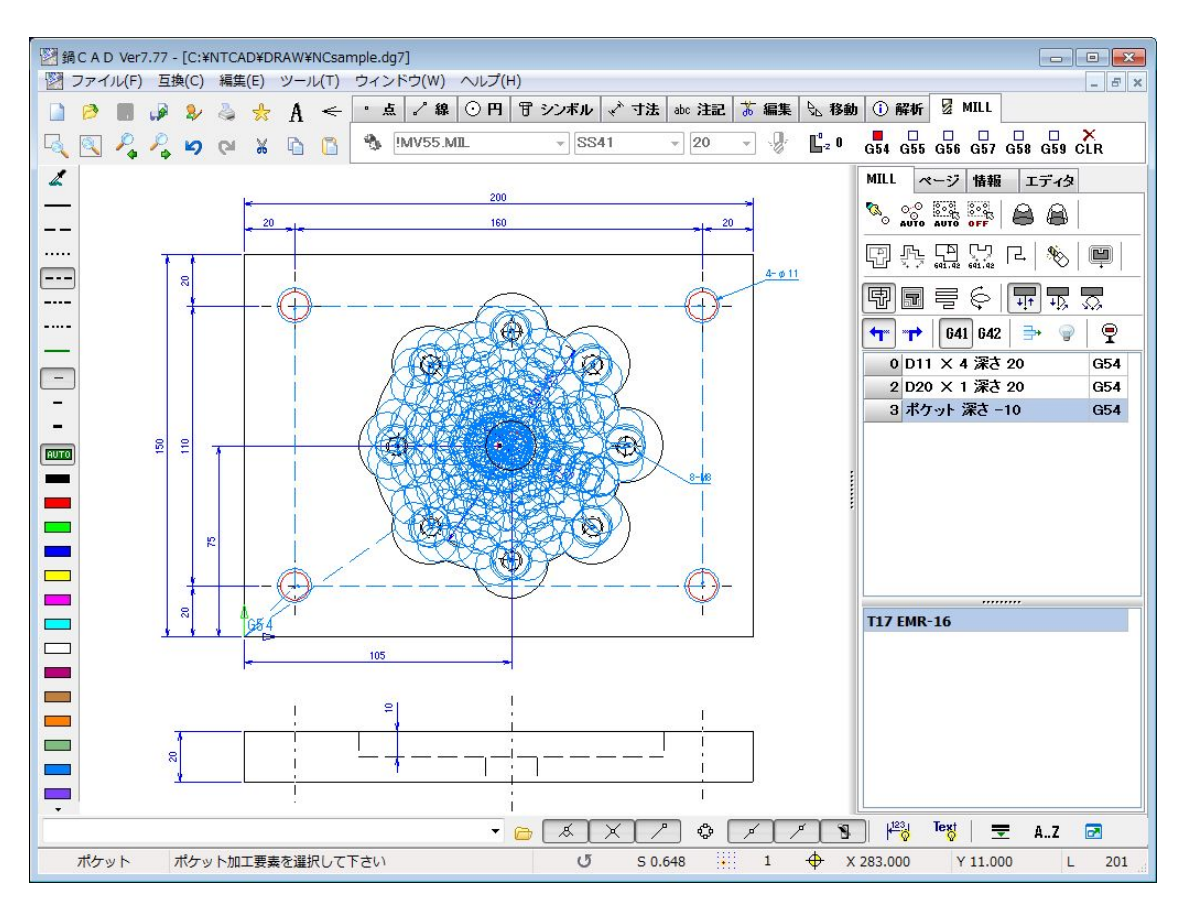

【7】輪郭加工

先ほど加工したポケットには、0.5 ミリの仕上げ代が付いていますので、「輪郭補正付」コマンドに て仕上げを行います。

まず、輪郭補正付コマンドボタンを押し、工具番号に 52 を入力します。

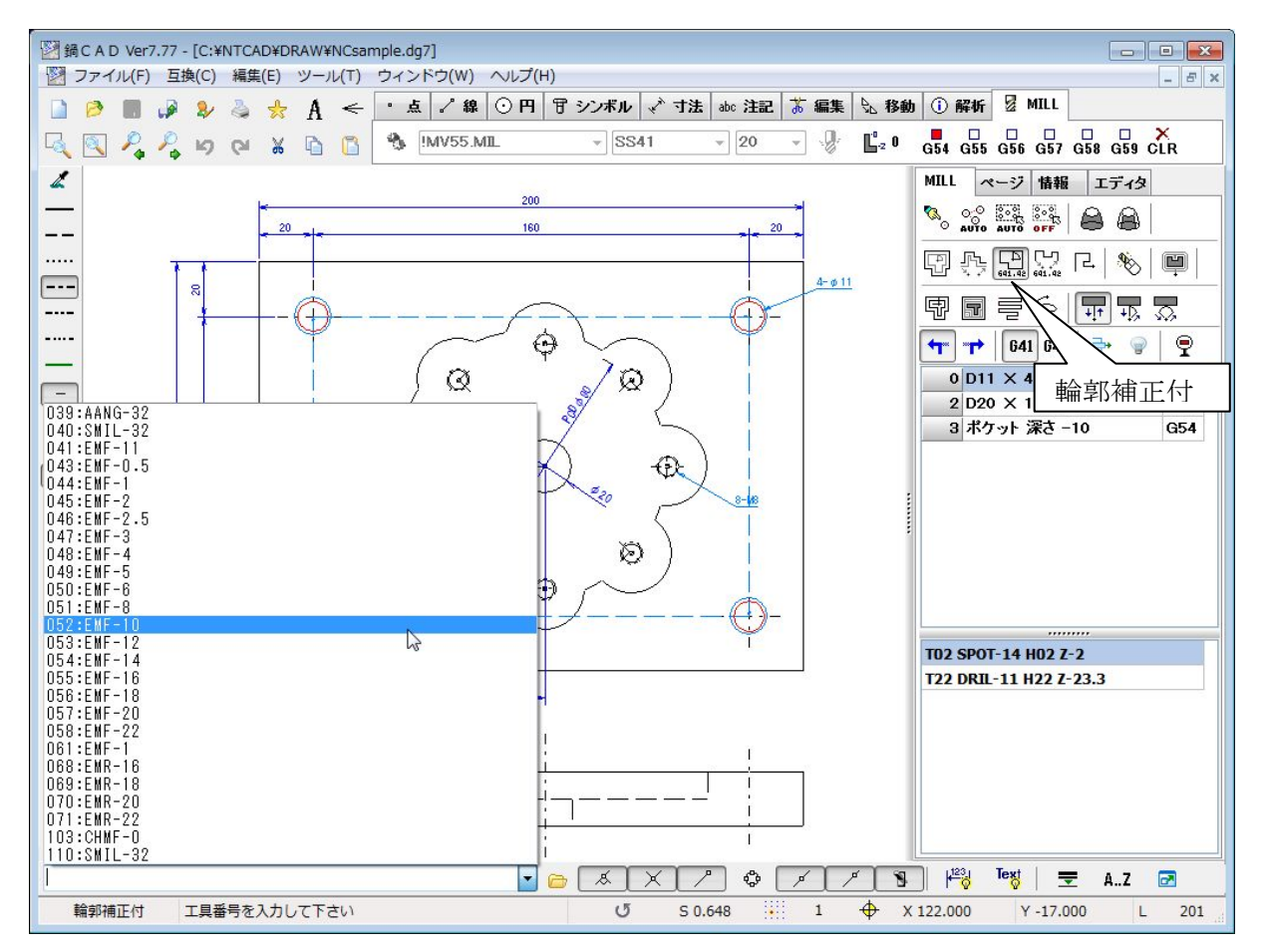

次に、加工深さを聞いてきますので、10と入力して下さい。 下記のミーリング情報が表示されますので、問題がなければOKボタンを押して下さい。

|   |      | 1    | . ( | R) R点   |     | 5        |         |
|---|------|------|-----|---------|-----|----------|---------|
|   | c_++ |      | R ( | SZ)開始   | έZ  | 0        |         |
|   |      | SZ ± | (   | C) 仕上   | げ代  |          |         |
|   | +    | 3    | (   | X) XYZ  | テップ |          |         |
|   |      |      | 0   | s) zza  | テップ | 5        |         |
|   | [+]  | sz   |     | [EZ) 終了 | 7Z  | -10      |         |
| ; | 1019 | F    | 85  | ZF      | 29  |          |         |
| Γ | 30   | D    | 30  |         |     |          |         |
|   | 30   | м    | 8   |         | OK  | ) (± +)` | 2 12 11 |

輪郭加工要素の選択に対して、右側の円弧を選択します。 そして、開始点を右側のM8タップの中心を利用して、選択すると、軌跡と行程が追加されます。

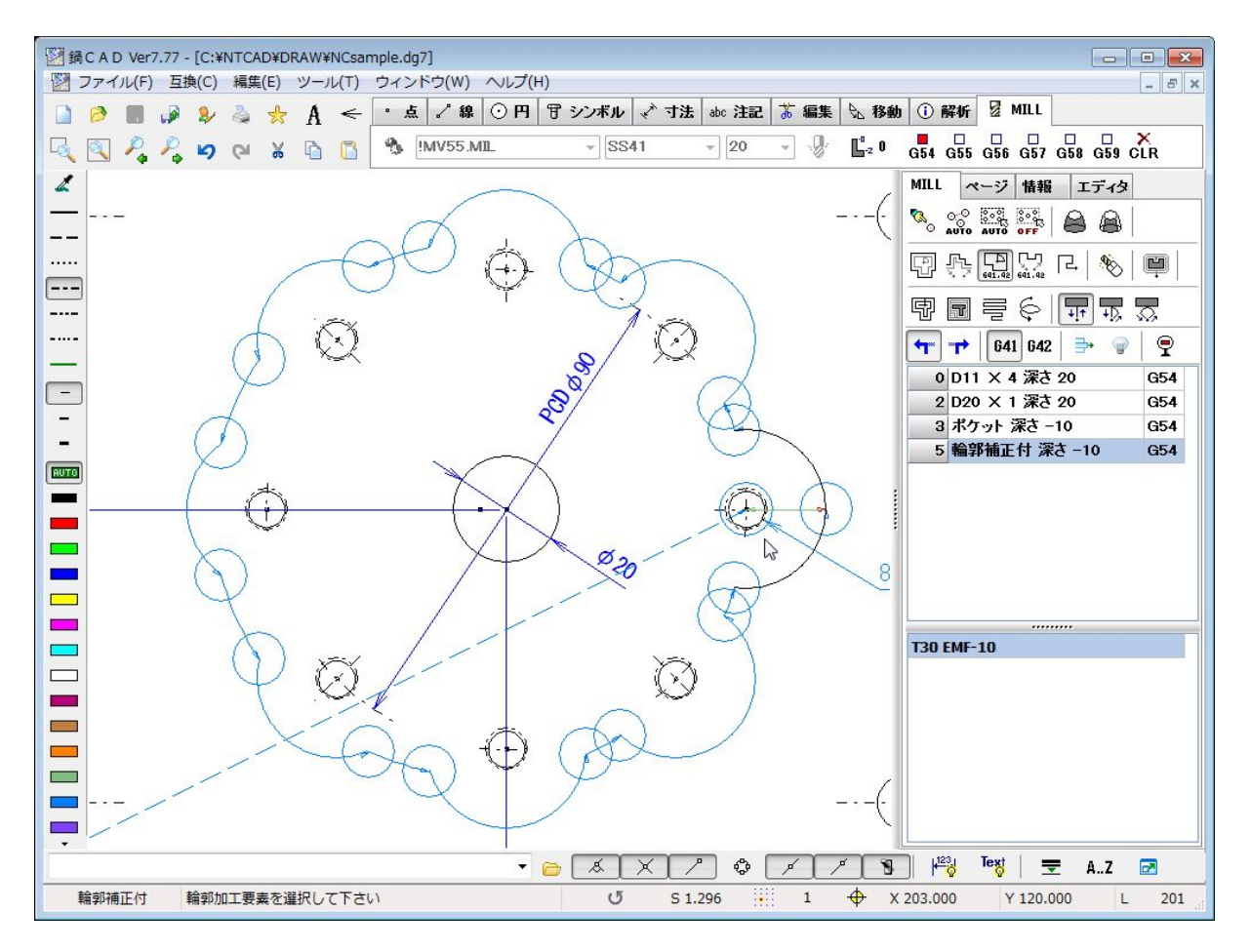

※軌跡は輪郭上をたどりますが、機械側で工具半径分のオフセットを行います。 ※進行方向と G41・G42 の指定には注意して下さい。

## 【8】穴加工(8-M8)

ポケット内部の M8 加工を行う前に、Z レベルの設定を-10 にしておきます。 段落ち部のエアカットを減らす為ですが、使用後は0 に戻しておいて下さい。

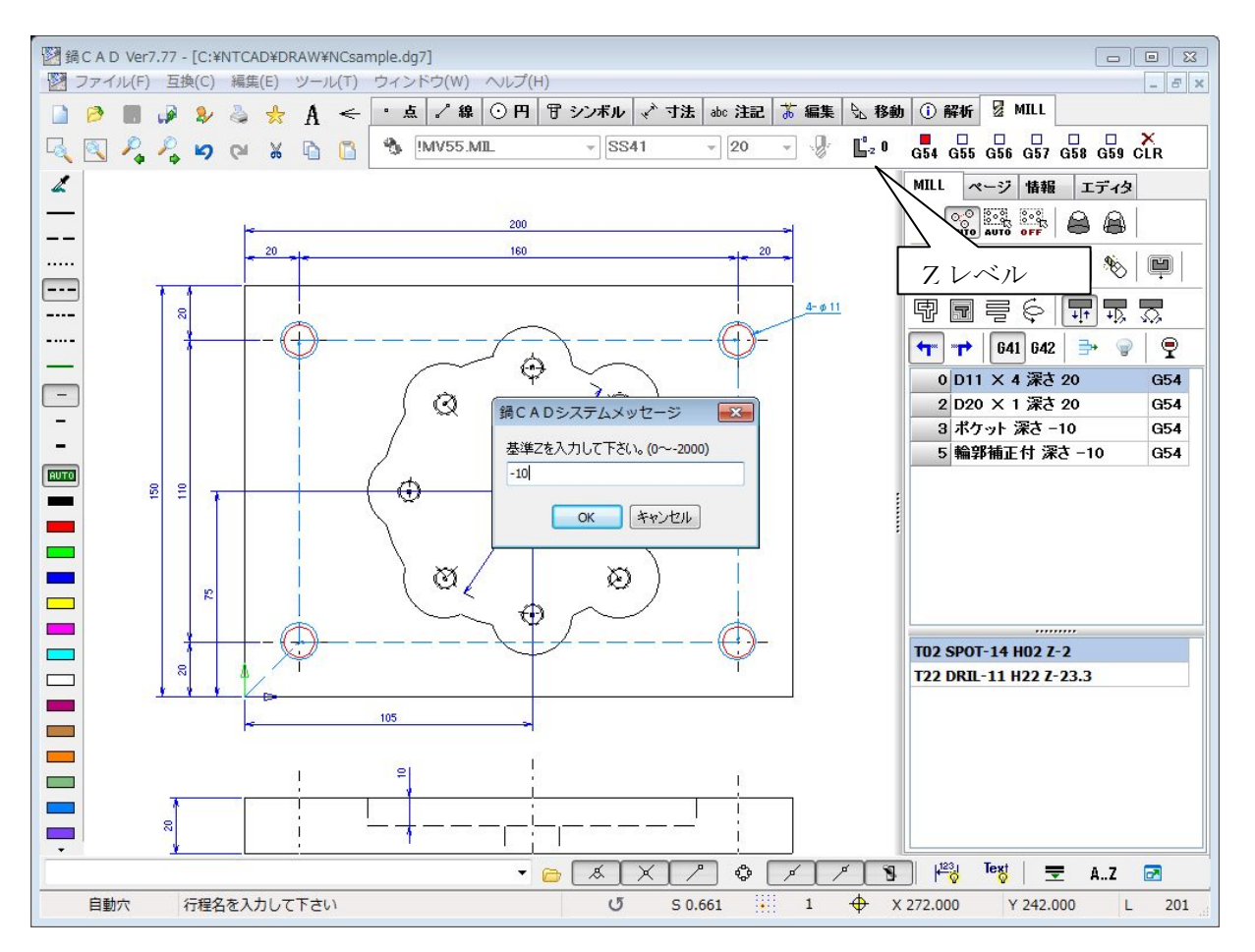

次に、自動穴コマンドにて、工程:M8 深さ:10 を入力します。 以下の行程情報が表示されます。 問題がなければOKボタンを押して下さい。

| 程情報   | t : M8 | 3 - 深 | さ10 |   |    |   |    |   |        |
|-------|--------|-------|-----|---|----|---|----|---|--------|
| [1]   | SP     | 0T-   | 14  |   |    |   |    |   |        |
| 🔽 T   | 2      | H     | 2   | M | 50 | R | -5 | Z | -11.5  |
| [2]   | DR     | IL-   | 6.8 |   |    |   |    |   |        |
| T 🔽   | 6      | H     | 6   | M | 8  | R | -5 | Z | -27    |
| [3]   | TA     | P-8   |     |   |    |   |    |   |        |
| T IST | 12     | н     | 38  | M | 8  | R | -5 | 7 | -27.25 |

次に、開始要素を聞いてきますので、M8 の穴を選択すると同じ条件(穴径・線種・色)の要素を検索して自動で加工します。

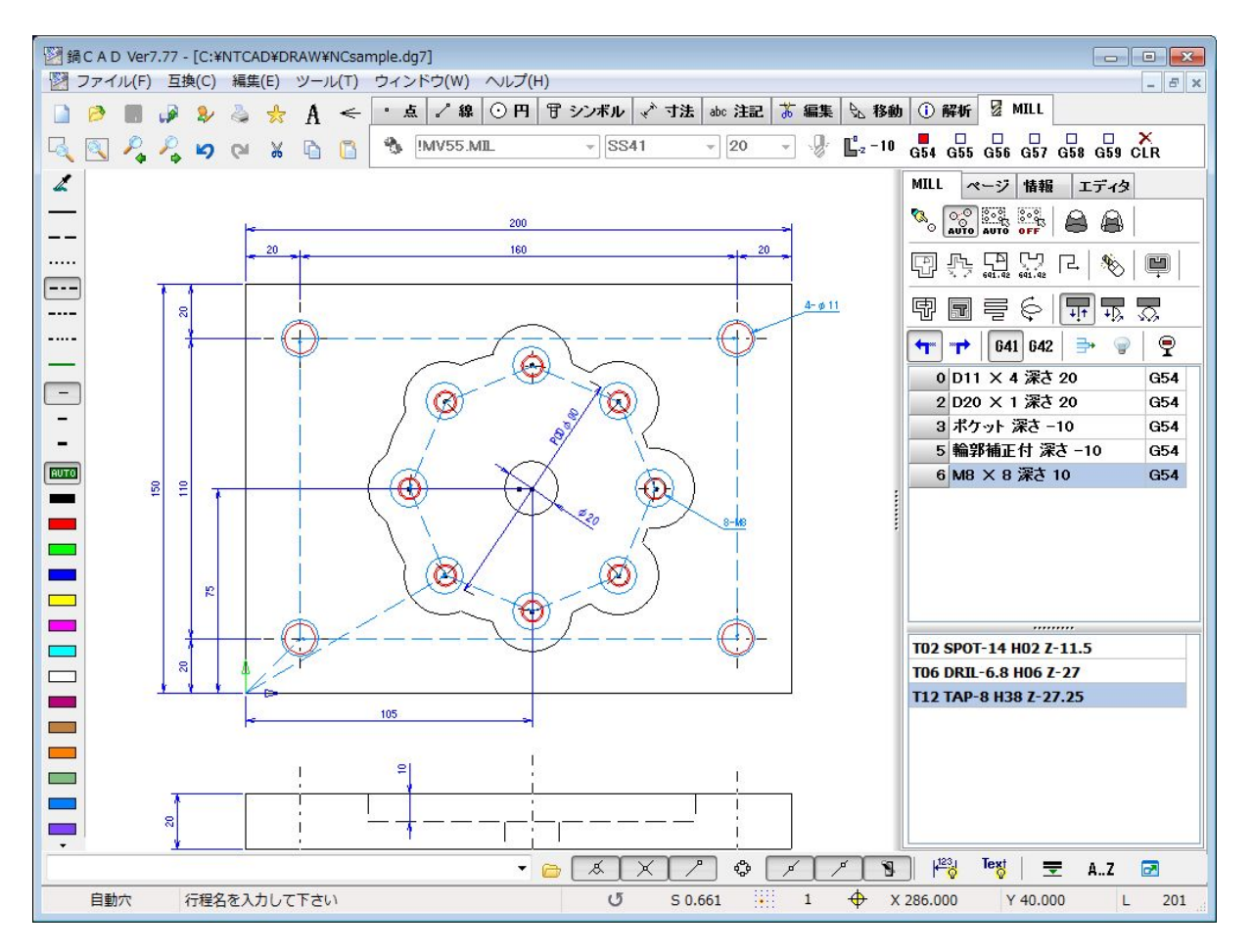

肯定情報に追加され、無事に全工程が終了しました。

【9】ポスト解説

ポストと MILL オペレーションは密接に連動する為に、ポストの編集は避けて通れない必須項目です。 チュートリアルの性質上、ここでは簡単に説明を行いますが、詳しくはヘルプを参照下さい。

| ⊙ <b>⊢</b> 1 ( | 守 シンボル  | 💉 寸法 | abc 注記 | 苏 編集 | № 移動 | ① 解析 | ・🗄 スクリプト     | 🔏 СИТ   | MILL    |     |
|----------------|---------|------|--------|------|------|------|--------------|---------|---------|-----|
| 🌯 му           | /55.MIL | •    | SS41   | •    | 20 🔹 | 0 C  | -z 0 G54 G58 | G56 G53 | G58 G59 | CLR |
| $\nearrow$     | <hr/>   |      |        |      |      |      |              | T       | 1       |     |

以下が、サンプルを読み込んだ、ポスト編集メイン画面です。

| ्र                       | の期化コード |         | 工具初期化コード                             |       |  |  |  |
|--------------------------|--------|---------|--------------------------------------|-------|--|--|--|
|                          |        |         | MO6<br>Tool                          |       |  |  |  |
| Ĩ                        | 冬了コード  |         | 工具終了                                 | 7コード  |  |  |  |
| G91G28Z0<br>G28Y0<br>N30 |        |         | M09<br>M05<br>M01<br>G91 G00G28Z0M19 |       |  |  |  |
| 材質 1                     | 材質2    | 材質3     | 材質4                                  | 材質 5  |  |  |  |
| 5541                     | S45C   | SKS,NAK | SKD11                                | AL52S |  |  |  |

機械固有の条件を入力しますが、材質名の入力もここで行います。

・初期化コード部

プログラム先頭部のコードを設定します、一般には'%'とか座標系設定などです。

・終了コード部

プログラム終了部のコードを設定します、一般にはワーク排出及び終了コード"M30"などです。 ・工具初期化コード部

- 工具交換指令など工具毎の先頭に必要なコードを設定します、また"TOOL"設定位置に工具先行出力のTコードが置き換えられます(必須)。
- ・工具終了コード部

リファレンス点復帰など工具毎の終了に必要なコードを設定します。

※上記4項目は最大で5行までしか設定できません、以降入力されても保存されません。

工具登録ボタンを押すと、以下の工具登録ダイアログが表示されます。

| 工具登録         |              |            |                    |             |           | ×        |
|--------------|--------------|------------|--------------------|-------------|-----------|----------|
| 丁旦名          | ▲ 種別         |            |                    |             |           |          |
| 1 SPOT-6     | 📃 💿 スポット     | ◎ ボーリ      | ング仕 🔘 🛛            | ボール         | 🔘 タップ 🛛   | PS       |
| 2 SPOT-14    | ◎ ドリル        | ◎ 面取り      | 0                  | ポケットカッタ     | ◎ ブラネッ    | yŀ       |
| 3 DRIL-2     | ◎ タップ        | ◎ 座ぐり      | 0                  | フエイスミル      | 🔘 ТДД 🕫   | ル        |
| 4 DRIL-2.5   | 01-7         | © т`⁄F     | いき 🔘               | タッブ PT      | ◎ アンギ     | 17       |
| 5 DRIL-3     | ◎ ボーリング      | (美) の エンド・ | ÷此件 ◎              | タッゴ PF      | ◎ 特殊工     | <u> </u> |
| 6 DRIL-3.4   | 0.1. 777     | . 0 ± 51   | сл <b>и</b> ш — С. | ~ / / / / / | 0 11/4-1  | ~        |
| 7 DRIL-4     | 付加情報         | ▼ 工具径      | 6 有效               | 加長 40       | 先端長       | 0        |
| 8 DRIL-4.3   |              |            |                    |             | _         |          |
| 9 DRIL-5.1   | T番号 6        | H番号        | 6 D                | 番号 0        | 補助M       | 50       |
| 10 DRIL-5.5  | <b>穴加丁冬件</b> |            |                    |             |           |          |
| 11 DRIL-6    |              | 条件切        | 替え深さ               |             |           | JL       |
| 12 DRIL-6.8  | 浅穴G 8        | 1          |                    | 深穴G 81      |           |          |
| 13 DRIL-7    | (半中の)の       | < 0        | <=                 | 第一〇 0       | P 0       |          |
| 14 DRIL-7.5  |              |            |                    | AK/(G U     |           |          |
| 15 DRIL-8    | SS           | S41 S45C   | SKS.NA             | K SKD11     | AL52S     |          |
| 16 DRIL-8.6  | 回転数の 25      | 500 2500   | 2000               | 1850        | 0         |          |
| 17 DRIL-9    |              | 2000       | 2000               | 1000        | v         |          |
| 18 DRIL-9.5  | 送りF 60       | ) 60       | 60                 | 60          | 0         | X0.01    |
| 19 DRIL-10   | 184 J        |            |                    | - >         |           |          |
| 20 DRIL-10.5 | ホケット加工1      | 切削条件(对象)。  | エントミルの             | <i>ላ</i> ታ) |           |          |
| 21 DRIL-11   | XYステップ層      | 0          | ヘリカ                | ル係数         | 1         | 倍        |
| 22 DRIL-11.5 |              | -          |                    |             |           | =        |
| 23 DRIL-12   | Zステップ        | 量 0        | Z切込                | み送り速度       | 100       | %        |
| 24 DRIL-12-5 |              |            |                    |             |           |          |
| 25 DRIL-13   | 同期タッブ設定      | 定(対象はタッブ   | ወみ)                |             |           |          |
| 26 DRIL-14   | ◎ 無し(非同      | 期) 💿       | FS16M(M13          | 5) 🔘        | OSP(G284) |          |
| 27 DRIL-15   | © FS16M−A    | (M29)      | FS15M(G84.         | 2)          |           |          |
| 28 DRIL-16   |              |            |                    | -           |           |          |
| 29 DRIL-17   | - 移動         | 複写         | 削除                 | 一覧転送        | ( 閉       | 53(C)    |
| 30 NRTI - 18 |              |            |                    | JETAK       |           |          |

行程登録ボタンを押すと、以下の行程登録ダイアログが表示されます。

| 行程名          | ^ 行 | 程名   | M   | 3         |             | ⊽:∄     | 端長を            | 考慮し  | ない。    |
|--------------|-----|------|-----|-----------|-------------|---------|----------------|------|--------|
| 1 13         |     | 工具者  | 舒号  |           | 早送り位置       | 深さ係数    | G99            | V    | マクロ名   |
| 2 114        | 1   | 2    | +   | SPOT-14   | 5           | -1      |                |      |        |
| 3 MD<br>4 MB | - 2 | 4    | -   | DRII -2 5 | 5           | 5       |                |      |        |
| 5 M8         | - 1 | -    |     | DIGL 2.5  |             |         |                |      |        |
| 6 M10        | - 3 | 80   | •   | TAP-3     | 5           | 3.5     |                |      |        |
| 7 M12        | 4   | 0    | •   |           | 0           | 0       |                |      |        |
| 8 M16        | 5   | 0    |     |           | 0           | 0       |                |      |        |
| 9            |     |      |     | L         |             |         |                | -    |        |
| IO SPOT      | 6   | 0    | •   |           | 0           | 0       |                |      |        |
| 1            | - 7 | 0    | •   |           | 0           | 0       |                |      |        |
| 13           | 8   | 0    | •   |           | 0           | 0       |                |      |        |
| 4            |     | ~    | 20  | 1         |             | 0       |                |      |        |
| 15           | 9   | •    |     |           |             | 0       |                |      |        |
| I 6 M10ZG    | 10  | 0    | •   |           | 0           | 0       |                |      |        |
| 17           |     | -    |     |           |             |         |                |      |        |
| 18           | _   | 注1   | .早递 | り位置は加工面   | iからのZ位置です   | t.      |                |      |        |
| 9            |     | 注2   | 深さ  | 係数は対話時入   | 力する加工深さ     | こ加算されます | t.             |      |        |
| 20           | _   | 24.0 | 一行  | 亏を付けると加」  | し深さに加算され、   | す、基準面か  | ちの絶え           | 15米で | こなります。 |
| 21           |     | 1注3  | .49 | ロからい ししつ  | 时は回走サイクル    | は悪視されま  | 9 o<br>+/===+- |      |        |
| 22           |     | i±4  | .49 | いるはファイル・  | ちなの ビ キキー 寺 | の特殊文子は  | ぼんよい           | さん。  |        |

※現在512個まで登録が可能です。 ※詳細はヘルプを参照下さい。

製作 2011-10-10 鍋テック

【付録】Gコード対応表(FANUC) G00 位置決め 位置決め G01 直線補間 直線補間 GO2 円弧補間/ヘリカル補間CW 円弧補間/ヘリカル補間CW GO3 円弧補間/ヘリカル補間 CCW 円弧補間/ヘリカル補間 CCW GO4 ドゥエル ドゥエル G10 データ設定・ワーク座標系の変更・工具補正量の指定 座標変換キャンセル G11 座標変換 G15 ワーク座標選択(モーダル) G16 ワーク座標系選択(1ブロック) G17 XY 平面 XY 平面 G18 ZX 平面 ZX 平面 G19 YZ 平面 YZ 平面 G20 インチ入力 G21 メトリック入力 G28 リファレンス点復帰 G30 第二リファレンス点復帰 G40 工具径補正キャンセル 工具径補正キャンセル G41 工具径補正左 工具径補正左 G42 工具径補正右 工具径補正右 G43 工具長補正+ G44 工具長補正一 G45 工具位置オフセット 伸長 G46 工具位置オフセット 縮小 G47 工具位置オフセット 2倍伸長 G48 工具位置オフセット 2倍縮小 G49 工具長補正キャンセル G52 ローカル座標系設定 G53 機械座標系選択 工具長補正キャンセル< G54 ワーク座標系1選択 工具長補正X軸 G55 ワーク座標系2選択 工具長補正Y軸 G56 ワーク座標系3選択 工具長補正Z軸 G57 ワーク座標系4選択 G58 ワーク座標系5選択 G59 ワーク座標系6選択 G62 プログラマブルミラーイメージ G65 マクロ呼び出し G66 マクロモーダル呼び出し G67 マクロモーダル呼び出し Aキャンセル G71 固定サイクル戻り位置設定 G73 ペックドリリングサイクル 高速深穴あけサイクル G74 逆タッピングサイクル 逆タッピングサイクル G76 ファインボーリングサイクル ファインボーリングサイクル G80 固定サイクルキャンセル 固定サイクルキャンセル G81 ドリルサイクル ドリルサイクル G82 カウンターボーリング ドリルサイクル G83 ペックドリリングサイクル 深穴あけサイクル G84 タッピングサイクル タッピングサイクル G85 ボーリングサイクル ボーリングサイクル G86 ボーリングサイクル ボーリングサイクル G87 ボーリングサイクル バックボーリングサイクル G88 ボーリングサイクル G89 ボーリングサイクル ボーリングサイクル G90 アブソリュート指令 アブソリュート指令 G91 インクレメンタル指令 インクレメンタル指令 G92 ワーク座標系の変更 ワーク座標系の設定 G94 毎分送り 毎分送り G95 毎回転送り 毎回転送り G98 固定サイクルイニシャルレベル復帰 G99 固定サイクルR点レベル復帰 G100 マクロ呼び出しGコード